# 青春博客來「2024 閱讀心花開」青春徵文活動

- 1. 搜尋「**青春博客來**」, 首頁點擊右上角【加入會員】。
- 2. 【加入會員】https://youth.books.com.tw/member/signUp

| STEP.1 | 註冊帳號埬 | 真寫          |              |                               |
|--------|-------|-------------|--------------|-------------------------------|
|        | 選擇身份  | 🔽 在學學生      | 📕 老師         | 國中生請選<br>「 <b>陽明高中(國中部)</b> 」 |
|        | 區域    | 台北區 🗸       | 學校           | 陽明高中 🗸                        |
|        | 年級    | -年級 ~       | 班級           | 請選擇班級 🖌                       |
|        | 真實姓名  | 請填入真實姓名,以   | 更以老師評核       |                               |
|        | Email | 此帳號需收信啟動,讀  | 請填入有效的 Email |                               |
|        | 密碼    | 6 - 12 英數混合 |              |                               |
|        | 密碼確認  | 請再次輸入密碼     | 注意字母大小       |                               |
|        | 輸入驗證碼 | 輸入驗證碼       |              |                               |

**3. 點選右下角【送出申請】**。(若未收到請檢查垃圾郵件,或詢問圖書館資媒組長。)

#### 4. 到登記信箱【啟用連結】→ 回到官網再登入一次

| <b>青春博客來閱讀平台</b> <youth_service@books.com.tw><br/>高給 我 ▼</youth_service@books.com.tw> | 上午10:54 (0 分鐘前)     | ☆ |
|---------------------------------------------------------------------------------------|---------------------|---|
| *此信件為系統自動寄出,請勿直接回覆。                                                                   |                     |   |
| 青春博客來                                                                                 |                     |   |
|                                                                                       |                     |   |
| 親愛的老師您好,                                                                              |                     |   |
| 歡迎加入青春博客來閱讀平台。                                                                        |                     |   |
| 請您立即點 <mark>選<u>啟用連結</u>,</mark> 完成網站會員開通程序。                                          |                     |   |
| 請注意:由於您勾選的是老師身份,點擊此確認信後,可使用一般會員的書房功能;如欲進入管理後台評改同學文章,需請費<br>理後台勾選您的「教師驗證」。             | <b>員校管理老師協助,在</b> 其 | 惶 |
| तेने तेने •                                                                           |                     |   |

## 5. 【編輯個人·書房資料】

| 訊息中心 | 投稿文章管理      | 誰來過我的書房       | 誰追蹤我的書房 | 好友名單    | 編輯個人·書房資料                                                                                                    |
|------|-------------|---------------|---------|---------|----------------------------------------------------------------------------------------------------|
|      | *帳號 / email |               |         | 修改帳號需重  | 新認證                                                                                                    |
|      | *真實姓名       |               |         |         |                                                                                                    |
|      | *暱稱         |               |         | 字數限制7字元 | Ē                                                                                                    |
|      | *性別         | ■男 ■女         |         |         |                                                                                                    |
|      | 區域          | 台北區           | 學校      | 陽明高中    |                                                                                                    |
|      | 個人頭像        | 選擇照片<br>未選擇照片 |         |         | (上傳檔案的大小上限為2MB;允許副檔名格式<br>為:gif、jpg、jpeg、png。)<br>頭像請使用個人照片,使用未經權利人同意之圖<br>像,將可能違反智慧財產權及其他法令,而招致民<br>刑事責任,如因此引起之損失,將由您自行負責,<br>並對博客來因此所受之損害,負完全之損害賠償責<br>任。 |

6. 點擊【送出資料,並進入個人書房】

## 7. 點擊【(快訊) サナ2024 閱讀心花開青春徵文活動起飛サナ】或上活動網址:

https://youth.books.com.tw/essay\_event/article/3126

| books.com.tw    | ダ<br>客來 <mark>ご</mark> 青 | 春博客來  |      |
|-----------------|--------------------------|-------|------|
| 全站熱銷榜           | 同學讀什麼                    | 老師想什麼 | 閱讀ir |
| (快訊) ++2024閱讀心初 | :開青春徵文活動起飛 <b>++</b>     | )     |      |
| 陽<br>書          | 明高中 Carol 老師<br>房名稱:     |       |      |

- 8. 詳閱活動頁
- 9. 往下拉·找到【指定投稿書籍】

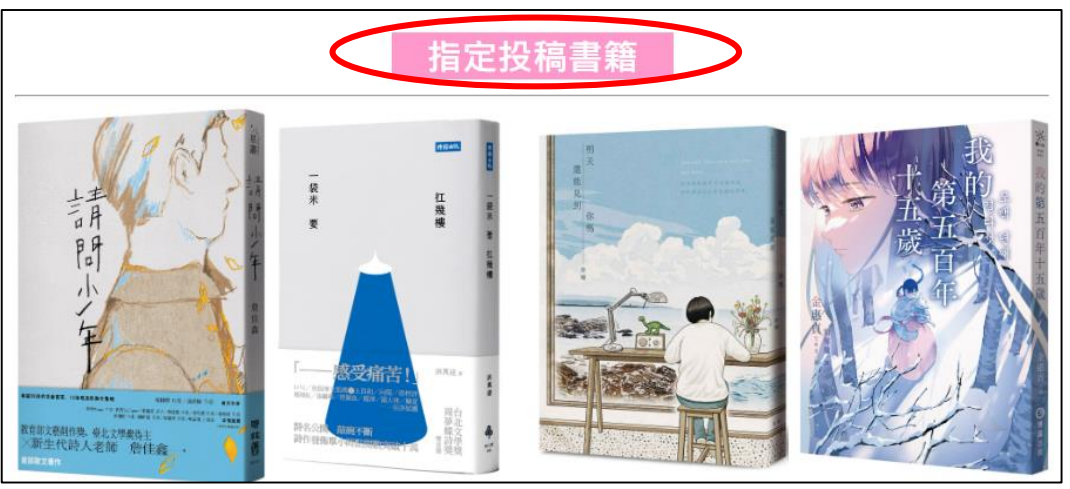

### 10.點選想推薦的書籍,按右上角【我要投稿】

| 在 1   | 孤立圖鑑:搞砸人緣自習模擬題本<br>心理勵志大坦誠尖端出版日期:2023/07/11                                                                   |                            |
|-------|----------------------------------------------------------------------------------------------------|----------------------------|
|       | <ul> <li>八家冉山や渡陽心 J: 」 主気人種國進人師 人旦誠 ANA.</li> <li>萬追蹤KOL ・全台灣BMI信最高的國小老師 … more</li> <li>● 1 Ⅰ ☑ 1</li> </ul> | · ( 玄似的,正常世祚,作者 · IG、 FB 十 |
| ()分享0 |                                                                                                    |                            |

\*在此頁面點選書本封面會帶入購書連結,可視需求購買。

11.【推薦文標題】請註明#閱讀心花開,並選擇【推薦指數】

| 文 孤           | 投稿者:陽明高中 YMLIB                    |       |       |
|---------------|-----------------------------------|-------|-------|
|               | 書房名稱:<br>選讀書名: 孤立團選: 這碼 \ 绕白翌梢擬顕太 |       |       |
|               | 送喂首石·JM业 回归, 10吨八称口日保满超4          |       |       |
| Brand Hilling | 推薦文標題 (#閱讀心花開                     |       |       |
|               |                                   |       |       |
|               | 推薦指數 ☆ 五顆星 ☆ 四顆星 ☆ 二顆星 ☆親星        | ☆ ─親星 | (請點選) |

12.填寫【評論文字】(<mark>非該書閱讀心得喔</mark>!同學可以想像一下,如果你要推薦這本書給你的

| 同學, | 你會怎麼撰寫?) |  |
|-----|----------|--|
|-----|----------|--|

| 平論文字: | <br> |  |
|-------|------|--|
|       |      |  |
|       |      |  |
|       |      |  |
|       |      |  |
|       |      |  |
|       |      |  |
|       |      |  |
|       |      |  |
|       |      |  |
|       |      |  |

# 13.填寫【紀錄書摘】(可不填寫)

| 記錄書摘: |  |  |  |
|-------|--|--|--|
|       |  |  |  |
|       |  |  |  |
|       |  |  |  |
|       |  |  |  |
|       |  |  |  |

 14.點擊【送出投稿】 (文章送出後,<u>無法重新編輯或刪除</u>,請確認內容無誤後再送出!)
 15.評核通過之文章將收納至【個人書房】中,請至【個人後台】的【投稿文章管理】確認 是否投稿完成。 16.投稿完成後請同步通知國文老師協助評核,文章狀態需為【已評改】才表示完成。

- 17.待學校老師評核完畢,評核通過者即可呈現在網站上。
- 18.未通過者文章將退至個人後台投稿文章管理處。在此頁面您將可以瀏覽老師的評核記錄,未通過文章亦可於此處進行編輯與重新投稿。
- 19.其他問題可參考網站 Q&A,或詢問圖書館。

https://www.books.com.tw/activity/ireader/guide/qa.html?q=2

| ✓ 青春博客來閱讀 | 平台                          |   |
|-----------|-----------------------------|---|
| Q & A     | Q 如何註冊成會員?                  | + |
| 會員註冊      | Q 註冊後如何修改個人基本資料?            | + |
| 閱讀投稿認證    | Q 忘記密碼?                     | + |
| 其他問題      | Q 已註冊·卻未收到確認信函?             | + |
|           | Q 會員(老師、學生)轉校,會員學籍資料如何修改?   | + |
| ✓ 青春博客來閱讀 | 平台                          |   |
| Q & A     | Q 如何進行「星級閱讀者認證」活動?          | + |
| 會員註冊      | Q 如何進行書籍閱讀推薦投稿?             | + |
| 閱讀投稿認證    | Q 投稿後·推薦文哪時會出現在網站上?         | + |
| 其他問題      | Q 撰寫推薦文是否一定得參加投稿或閱讀認證?      | + |
|           | Q 投稿後,如老師評核沒通過,如何進行修改與重新投稿? | + |
|           | Q 如何參加星級閱讀者「閱讀分享文章」投稿?      | + |